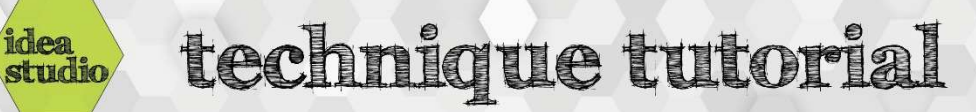

## Laser Cutter – Raster Engraving

| <ul> <li>Step 1: Create the file to be rastered.</li> <li>The design can include any combination of text or images, and the file format can be anything that can be sent to a printer. Example file is a Word document.</li> </ul>       |                                                                                                    |
|----------------------------------------------------------------------------------------------------|----------------------------------------------------------------------------------------------------|
|                                                                                                    | A particular based            • A particular based              • A = 4 A state and a state and a                                                                  |
| Step 2: Open Retina Engrave software                                                                                                    |                                                                                                    |
| Click on the Retina Engrave icon on the desktop                                                                                                    | RetinaEngrav<br>e3D                                                                                                    |
| Step 3: Send the file to print, choosing "Full Spectrum Engineering                                                                                                    | Print                                                                                                    |
| <ul> <li>Driver" as the printer</li> <li>From the upper left corner of the screen of your design file, click on "File" – "Print"</li> <li>Select "Full Spectrum Engineering Driver" as the printer</li> <li>Click on "Print"</li> </ul>  | Copies: 1<br>Print<br>Print<br>Print<br>Printer<br>Printer<br>Printer Properties                                                                                                    |
| Step 4: Adjust the image size                                                                                                    | A         Information Letter Information 24:40         Since Next 24:40         Since Next 24:40           Der         Information 24:50         Since Next 24:50         B         B           Der         Information 24:50         Since Next 24:50         B         B           Der         Information 24:50         Since Next 24:50         B         B                                                                                                    |
| <ul> <li>From the left-hand toolbar, click on the image-sizing icon</li> <li>Using either the scaling option or the resizing option, change the image to the desired size</li> </ul>                                                     | Tem trave leaded and the second and the second and the second and the second and the second and the second and the second and understand."                                                                                                    |
| <ul> <li>Step 5: Adjust the image dither</li> <li>From the left-hand toolbar, choose either No Dither, Simple Dither, or Halftone Dither</li> <li>Note: for most grey-scale images, Halftone Dither produces the best results</li> </ul> | The human contract and the former particular and the second second secon |

| <ul> <li>Step 6: Adjust the speed and power settings</li> <li>From the right-hand toolbar, adjust Raster Power and Raster Speed as desired</li> <li>Optimal speed and power settings will depend on the type of material being rastered</li> </ul> | Ant to the second second secon |
|----------------------------------------------------------------------------------------------------|----------------------------------------------------------------------------------------------------|
|                                                                                                    |                                                                                                    |
| Step 7: Follow the steps for turning on and preparing the laser                                                                                                    | i some of                                                                                                    |
| Steps for using the laser are posted on the wall by the laser                                                                                                    | Check that they are working     Check that they are working     Check that they are working     Check that they are working     Check that they are     Check that they are     Check that     Check that       |
| Step 8: Start the job!                                                                                                    |                                                                                                    |
|                                                                                                    | Eul ASER                                                                                                    |